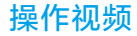

如果您是第一次使用我公司的产品,建议您用手机扫一扫以下二维码观看视频教程。

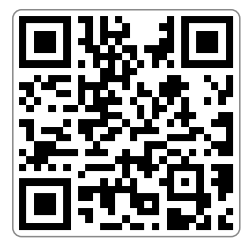

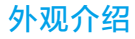

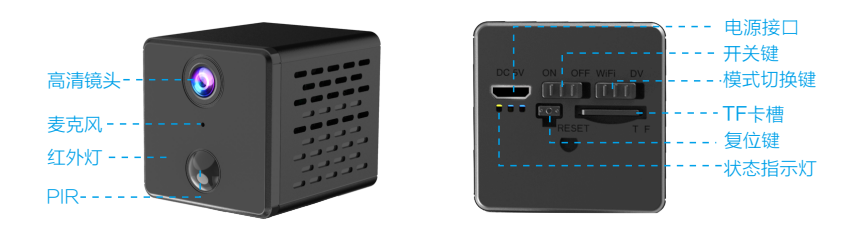

复位方法:将开关按钮调到"On",按住复位键5秒左右直到看到蓝灯绿灯齐亮,随后蓝灯慢闪。

### 设备说明

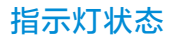

- 此设备有两种模式:网络摄像机 (WiFi)模式和录像机(DV)模式。
   自带 1500mAh 电池供电。
- 可插入DC5∨/1000mA电源。

- 黄 灯: 充电中常亮
- **蓝**灯:慢闪等待连接,快闪连接中, 常亮连接成功
- 绿 灯: 慢闪录像中, 快闪未插入TF卡
- 恢复出厂:绿色和蓝色指示灯一起亮,然 后蓝灯慢闪

#### 第一步 安装前准备

✓ 将电源开关键拨到"On"模式。

✓将模式切换键拨到WiFi模式。

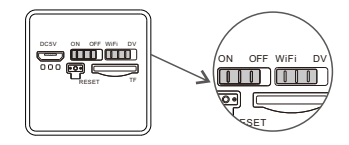

☑ 建议将摄像机放置于路由器2米之内。

☑ 手机连接路由器WiFi,并清楚WiFi密码。(只支持2.4GHz)

#### 第二步 APP下载和注册

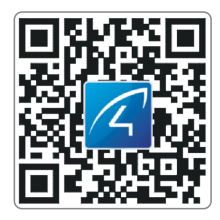

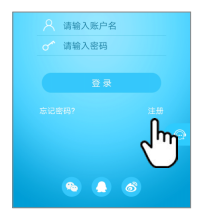

 请在手机商城直接搜索"Eye4"下 载APP,或者扫描以上二维码下载。 2 点击"注册",输入用户名、密码完成注册,同时支持QQ、微博、微信直接登陆。

#### 第三步 添加设备到APP

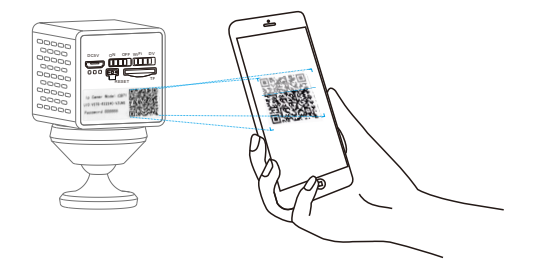

①打开APP点击"+"去添加设备,扫描摄像机机身标贴上的二维码。然后根据APP指引 完成添加动作。(注:安卓手机会弹出一些系统权限的窗口,请选择"允许")。

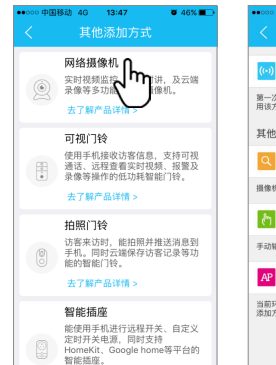

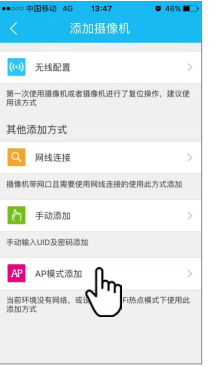

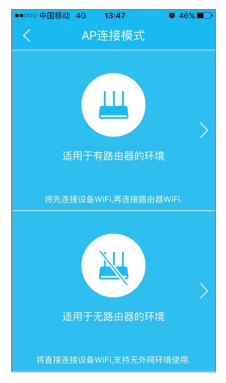

2 如果找不到二维码,请点击右下角"其他添加方式",选择"网络摄像机","AP模式添加",根据实际情况选择"有路由器"或"无路由器",然后根据APP指引完成添加动作。

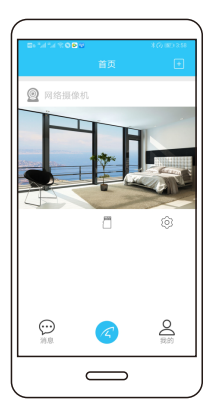

恭喜,您已完成安装!

等待30秒左右,APP将提示"绑定成功"。 点击"配置WiFi",输入WiFi密码完成配 置或进入"参数设置"一"WiFi设置"完成 配置。

请记住您的设备信息: Eye4账号:\_\_\_\_\_\_ Eye4密码:

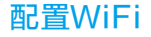

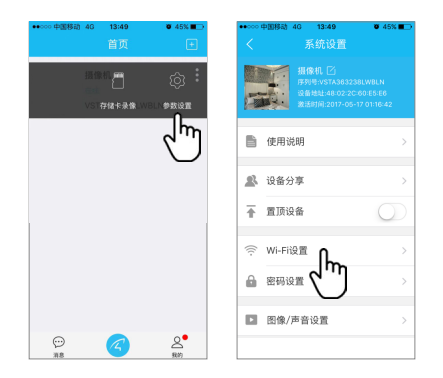

请点击"参数设置",选择"WiFi设置",选择你要连接的WiFi,输入WiFi 密码,大约60S 摄像机重启,完成配置。

### DV模式使用

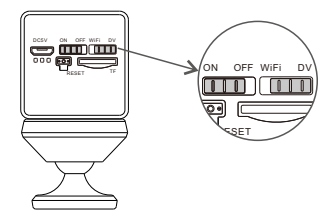

将开关键拨到"ON",模式切换键拨到"DV",插入TF卡可24小时不间断录像。

#### 查看录像方法:

- 1 模式键切换到WiFi模式,进入APP点击"存储卡录像"。
- 2 将TF卡放到读卡器中,在电脑上播放卡中录像。

## 设备分享

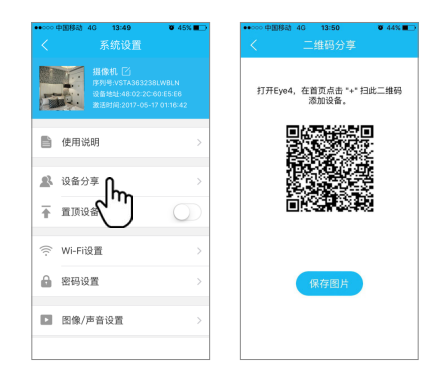

进入摄像机"参数设置",点开"设备分享",选择"二维码分享"。其他用户可打开APP, 点击首页右上角"+"符号,扫描此二维码添加设备。

# 售后咨询

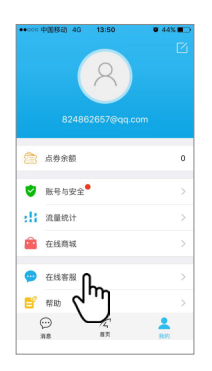

如有疑问请联系客服:在 APP 右下角点击"我的"选择"在线客服"

 在线客服:上午 8:30-12:00 下午 13:20-17:50

 夜间 19:00-23:00 (周一至周五)

 官方商城: https://shop.vstarcam.com/

 FAQ:www.vstarcam.cn/support

 節 箱:support@vstarcam.com

 客服热线:400-602-9990

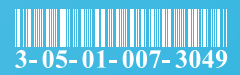

物料编号: 3-05-01-007-3049

封面材质:128g铜版纸(封面/封底覆光膜)

- 内页材质:128g铜版纸
- 尺寸:120x80mm
- 颜色:四色印刷
- 装订方式:骑马钉(一个钉)